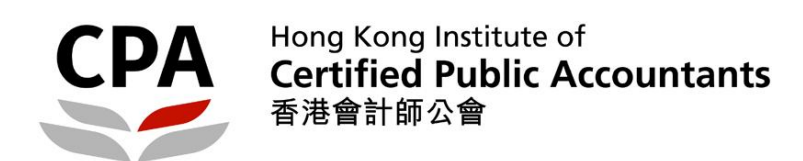

# About Member/International Affiliate Login Account

| How to acquire Member/International Affiliate Login ID and Password | 2 |
|---------------------------------------------------------------------|---|
| How to activate Member/International Affiliate Login Account        | 5 |
| How to change Member/International Affiliate Login ID and Password  | 6 |

## How to acquire Member/International Affiliate Login ID and Password

Go to the HKICPA website at http://www.hkicpa.org.hk

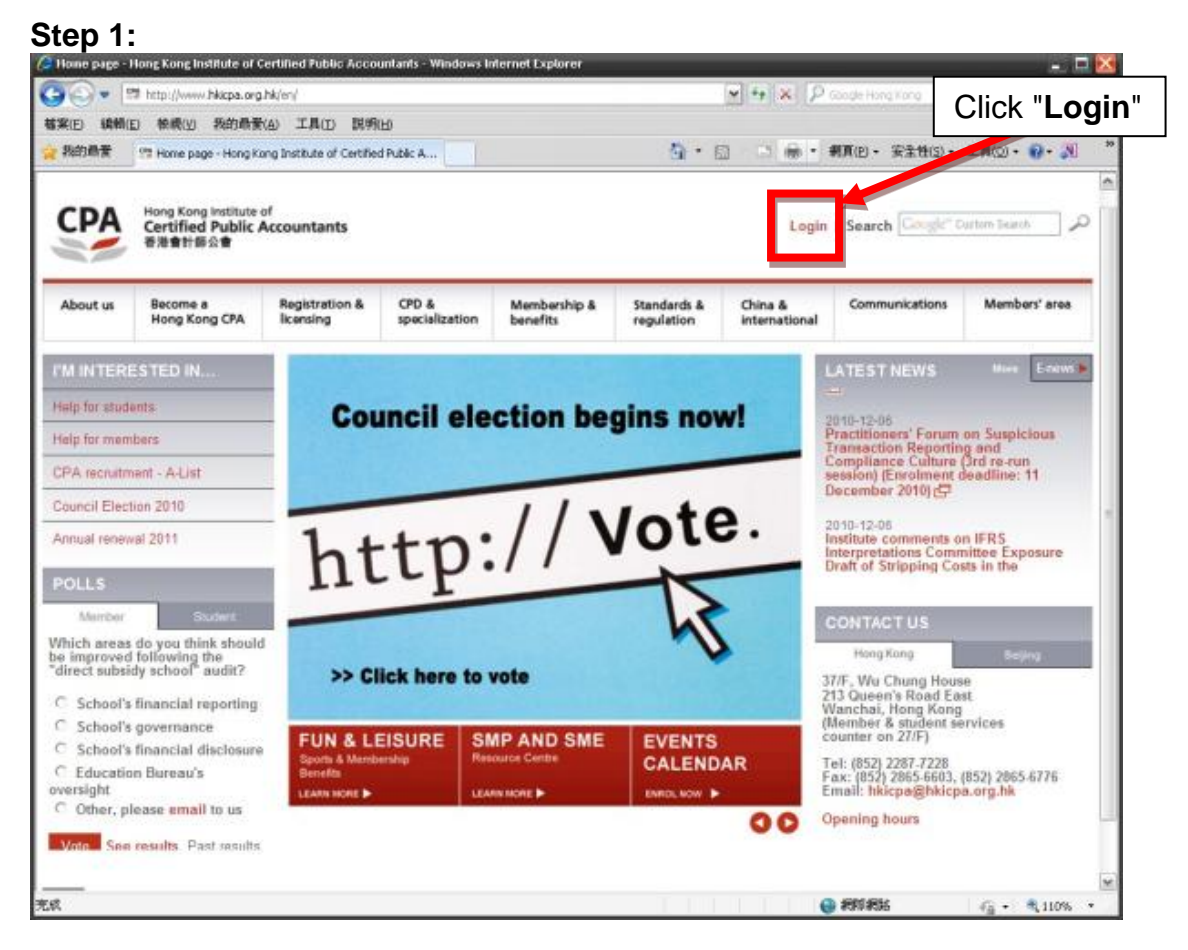

#### Step 2:

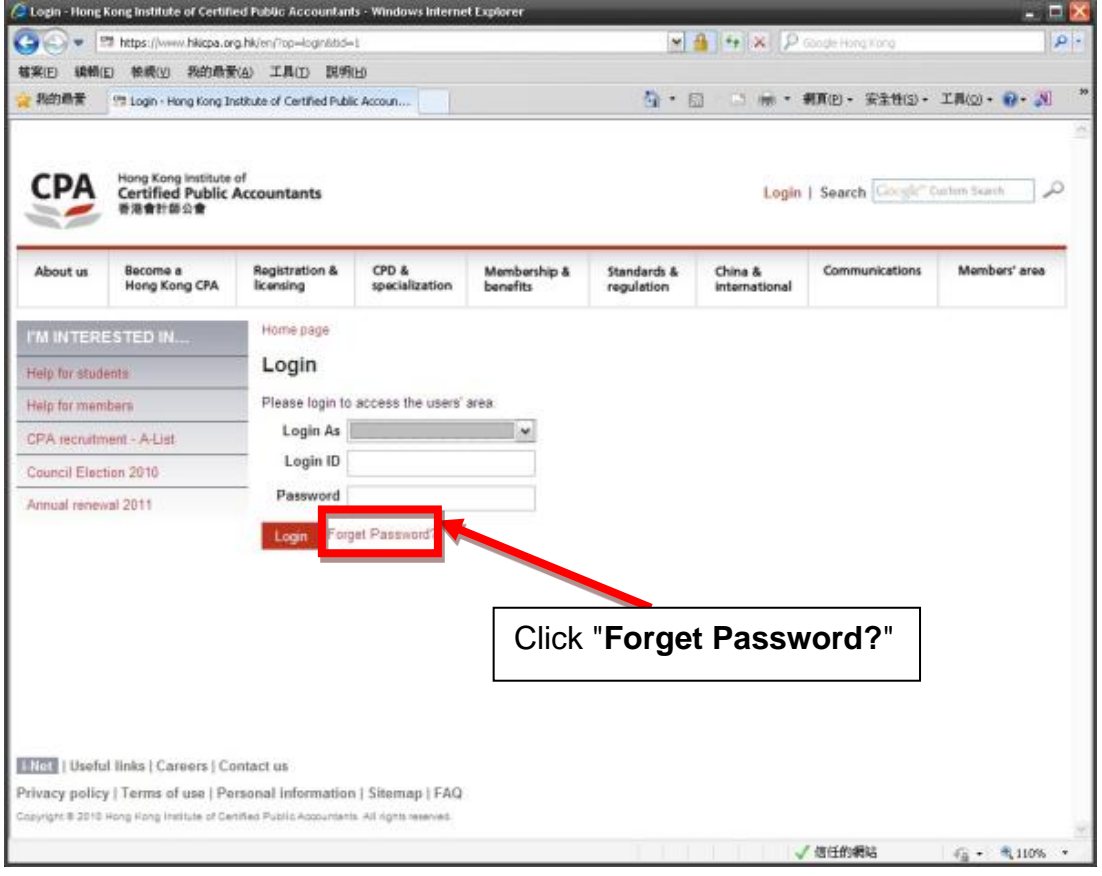

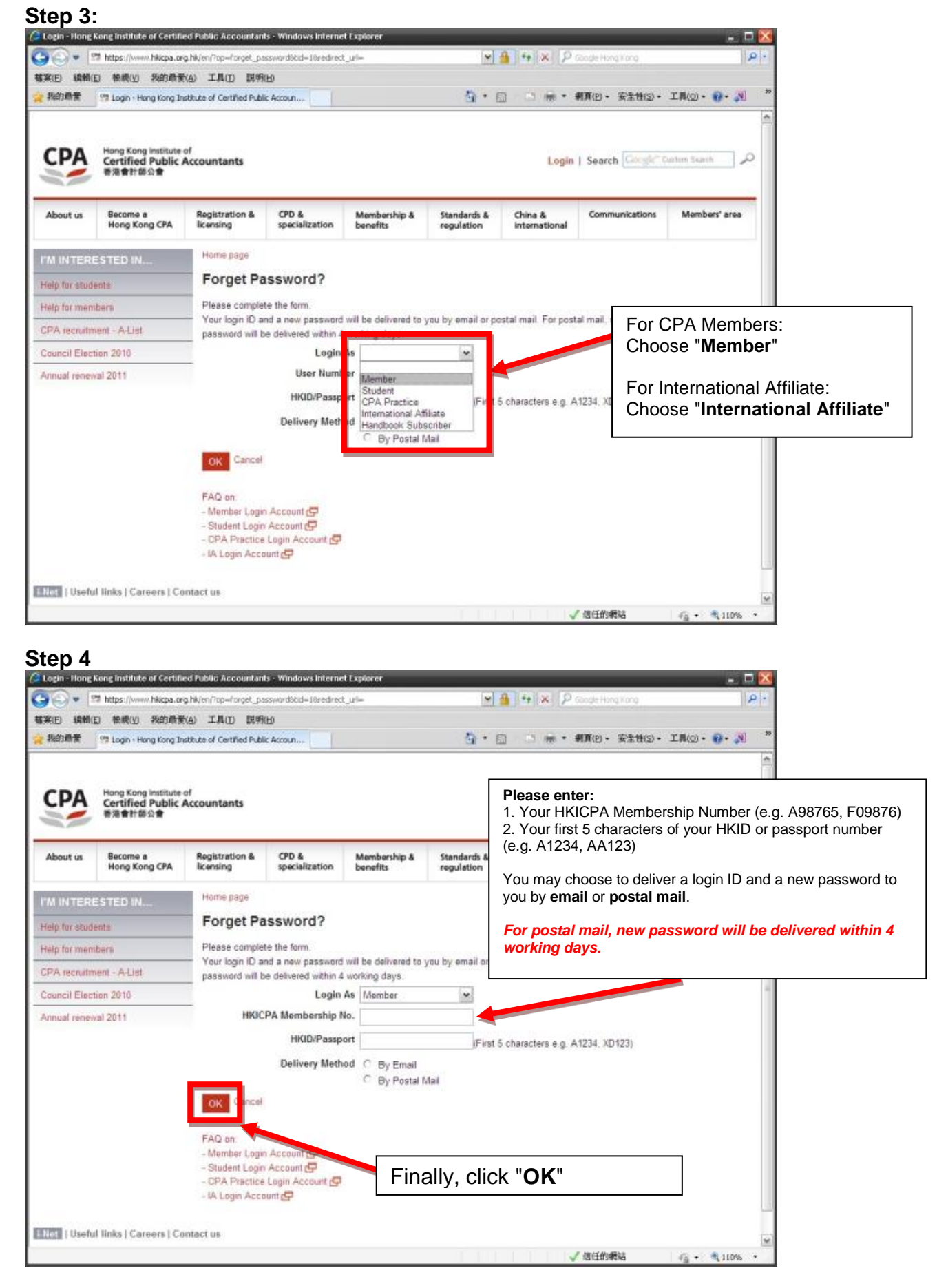

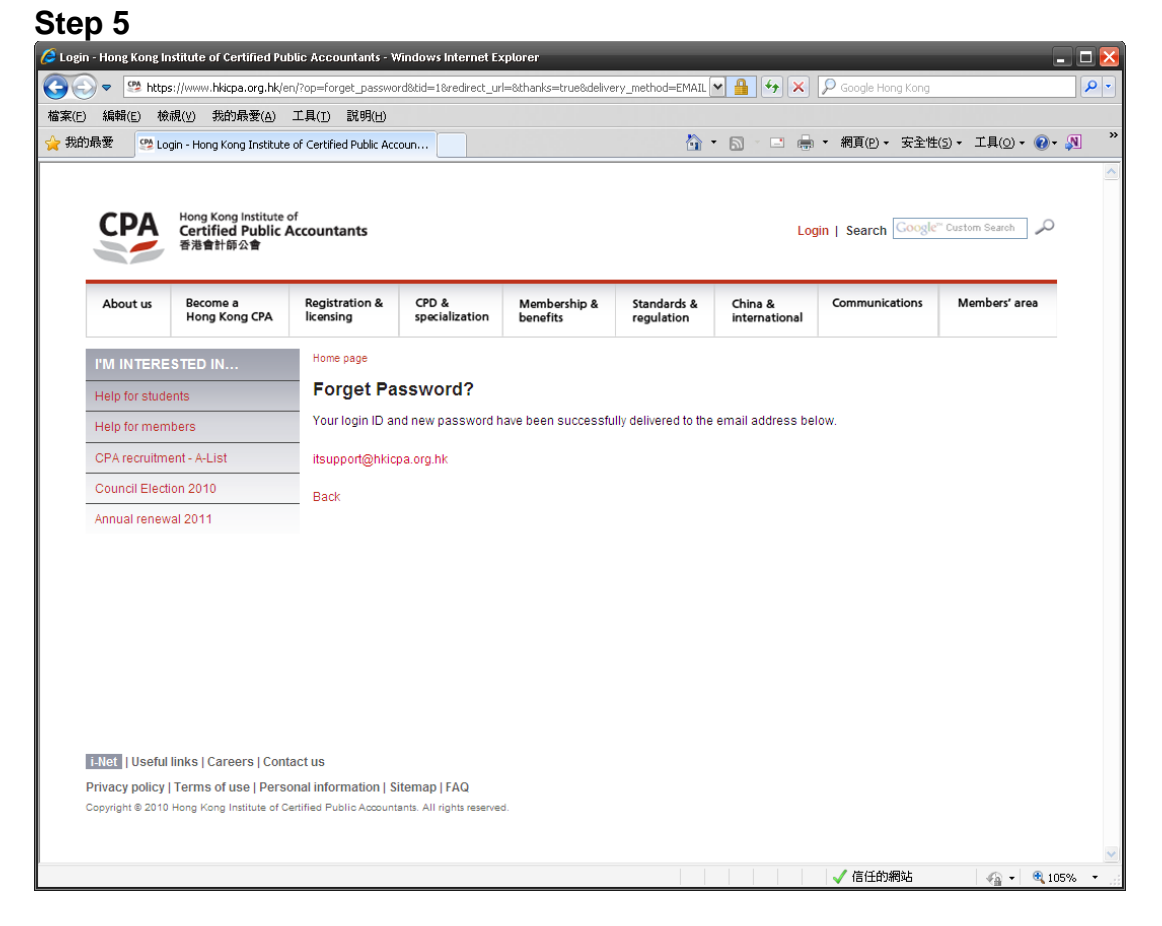

**If Member/International Affiliate has a registered email address**, corresponding Login ID and Password will be sent to members' registered email address automatically.

**If Member/International Affiliate has no registered email address**, corresponding Login ID and Password will be sent to member' registered correspondence address by mail. It takes approximately 4 working days to process.

For those members who already have approved Login ID or pre-assigned Login ID, but have not yet activated their login account. Only Login ID will be sent to students.

For detail instructions, please refer to the section below: "How to activate Member/International Affiliate Login Account"

Member can also change their Login ID through "Change Login ID / Password" under the Members' area. For detail instructions, please refer to the section below: "How to change Member/International Affiliate Login ID and Password".

## How to activate Member/International Affiliate Login Account

To access '**Member Login Account Activation Screen**', click the link below: <u>http://www.hkicpa.org.hk/en/login-account-activation/member/</u>

| Step 1:             |                                                      |                                           |                                              |                          |                        |                          |                                        |               |                |           |
|---------------------|------------------------------------------------------|-------------------------------------------|----------------------------------------------|--------------------------|------------------------|--------------------------|----------------------------------------|---------------|----------------|-----------|
| C Heaber Logi       | n Account Activation - I                             | Hong Kong Institute o                     | of Certilied Public Ac                       | countants - Windows      | Internet Explorer      |                          |                                        |               |                |           |
| GOL                 | 22 http://www.Nocpa.org                              | Nylen/logn-account-a                      | divation/member/                             |                          |                        | Y + X P                  | Songle Hong Kong                       |               | 811            |           |
| 福菜(E) 編輯(<br>→ 約約長景 | E) 程限(Y) 我的教室                                        |                                           | 09                                           |                          | <b>D</b> •             |                          | 周百(P)。 安全特(S)。                         | T.B.(0) . D   | 30             |           |
| The Preside         | Se Hender Login Accou                                | ne webwation - nong ko                    | ng stolotum                                  |                          |                        | cu - mi .                | NHU SEUD.                              | THOD . 0. 00  | 1              |           |
| CPA                 | Hong Kong Institute<br>Certified Public /<br>香港會計商公會 | <sup>of</sup><br>Accountants              |                                              |                          |                        | Login                    | Search Google's                        | Curtum Branch | þ              |           |
| About us            | Become a<br>Hong Kong CPA                            | Registration &<br>licensing               | CPD & specialization                         | Membership &<br>benefits | Standards & regulation | China &<br>international | Communications                         | Members' area |                |           |
| I'M INTER           | ESTED IN                                             | Home page > L                             | ogin Account Activati                        | on                       |                        |                          |                                        |               |                |           |
| Help for stud       | lenta                                                | Member                                    | Login Accou                                  | nt Activation            | 1                      |                          | Please:                                |               |                |           |
| Help for men        | nbers                                                | Notice Type a                             | naseword that also                           | d he made up of S        | 10 characters N        | o other or energial of   | 1. Enter                               | your HKICP    | A Membersh     | ip number |
| CPA recruite        | ment - A-List                                        | Make sure it is                           | difficult for others t                       |                          | To charactera. In      | o onioni or apoerar er   | 2. Enter                               | your Approv   | /ed Login ID ( | Email or  |
| Council Elec        | tion 2010                                            | HP                                        | GCPA Membershi                               | ot <mark>o</mark> .      |                        |                          | post sent                              | to you alre   | ady.)          | 1.6       |
| Annual renewal 2011 |                                                      | R                                         | Approved Log<br>New Pass<br>e-enter New Pass | in D<br>wold<br>wold     |                        |                          | twice                                  | e your new p  | password and   | і туре іт |
|                     |                                                      | Submit                                    |                                              |                          |                        |                          |                                        |               |                |           |
|                     |                                                      | Important Links                           |                                              |                          |                        |                          |                                        |               |                |           |
|                     |                                                      | - Acquire / Forget Login ID / Password (M |                                              |                          |                        |                          |                                        |               |                |           |
|                     |                                                      | - Login as anot                           | ther Member user                             | Fina                     | ally, click            | "Submit                  |                                        |               |                |           |
|                     |                                                      | - FAQ on Mem                              | ber Login Account                            |                          |                        |                          |                                        |               | -              |           |
|                     |                                                      |                                           |                                              |                          |                        |                          |                                        |               | 11             |           |
|                     |                                                      |                                           |                                              |                          |                        |                          |                                        |               |                |           |
|                     |                                                      |                                           |                                              |                          |                        |                          |                                        |               | (w)            |           |
| Est,                |                                                      |                                           |                                              |                          | 1.1.1                  |                          | ###################################### | - 🐴 • 🔍 110%  | -              |           |

### How to change Member/International Affiliate Login ID and Password

Go to the HKICPA website at http://www.hkicpa.org.hk

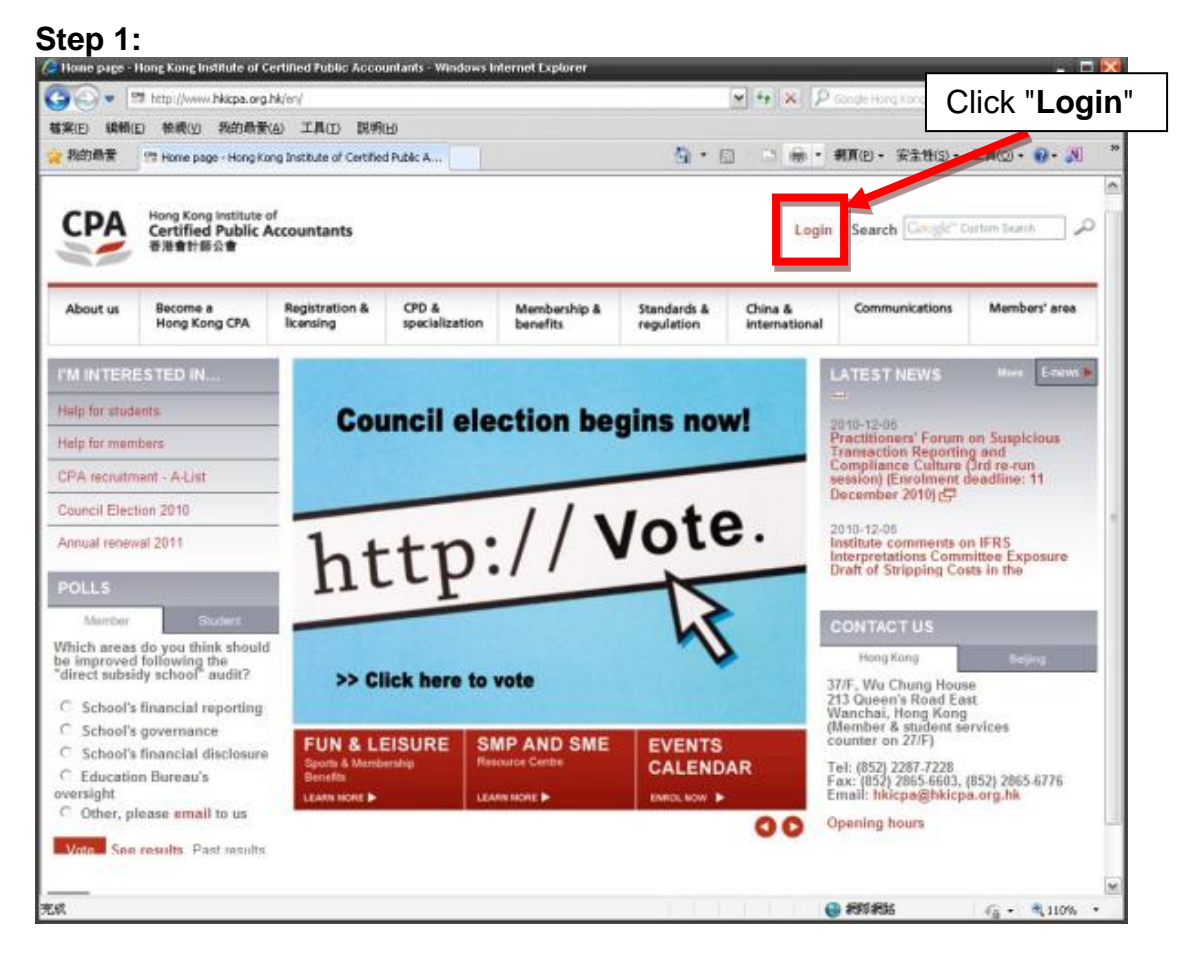

#### Step 2:

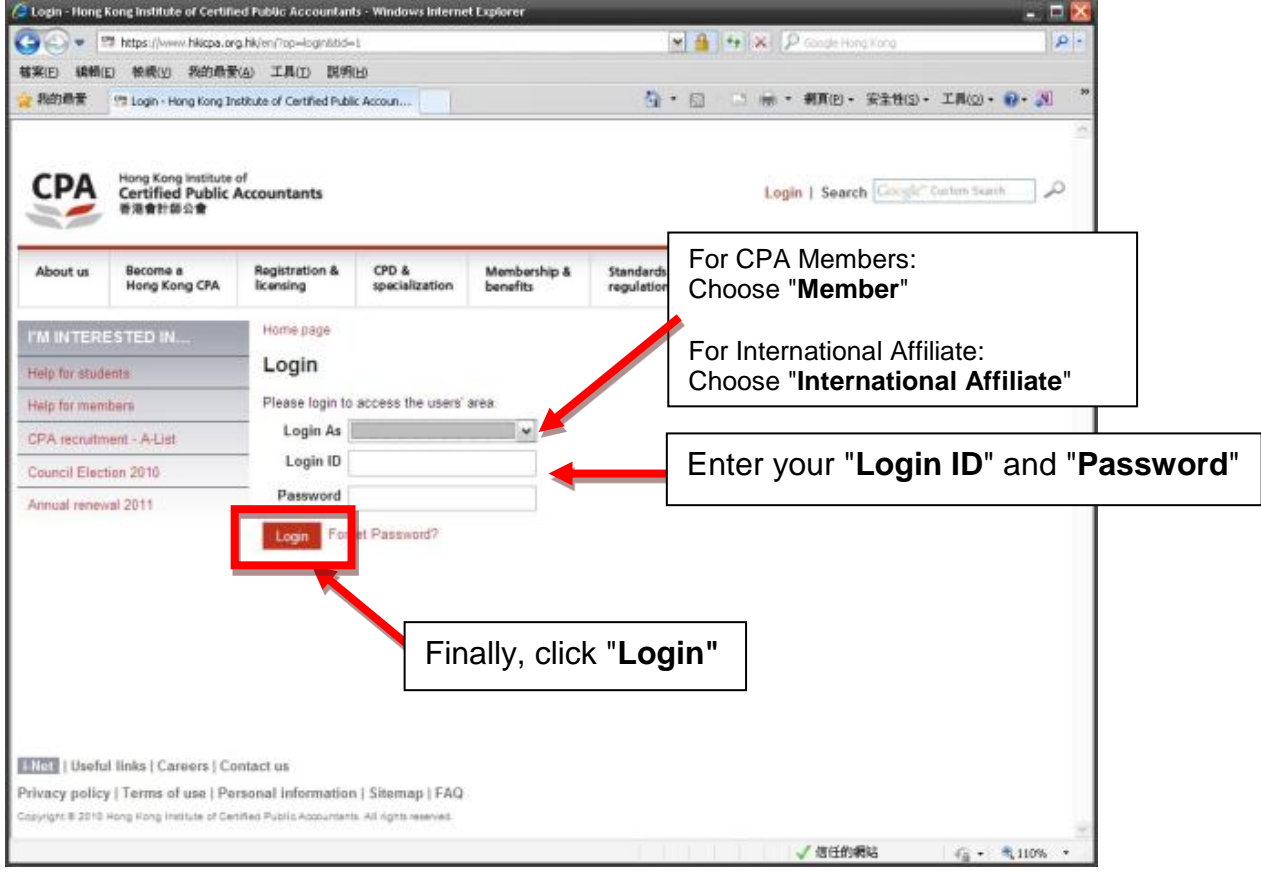

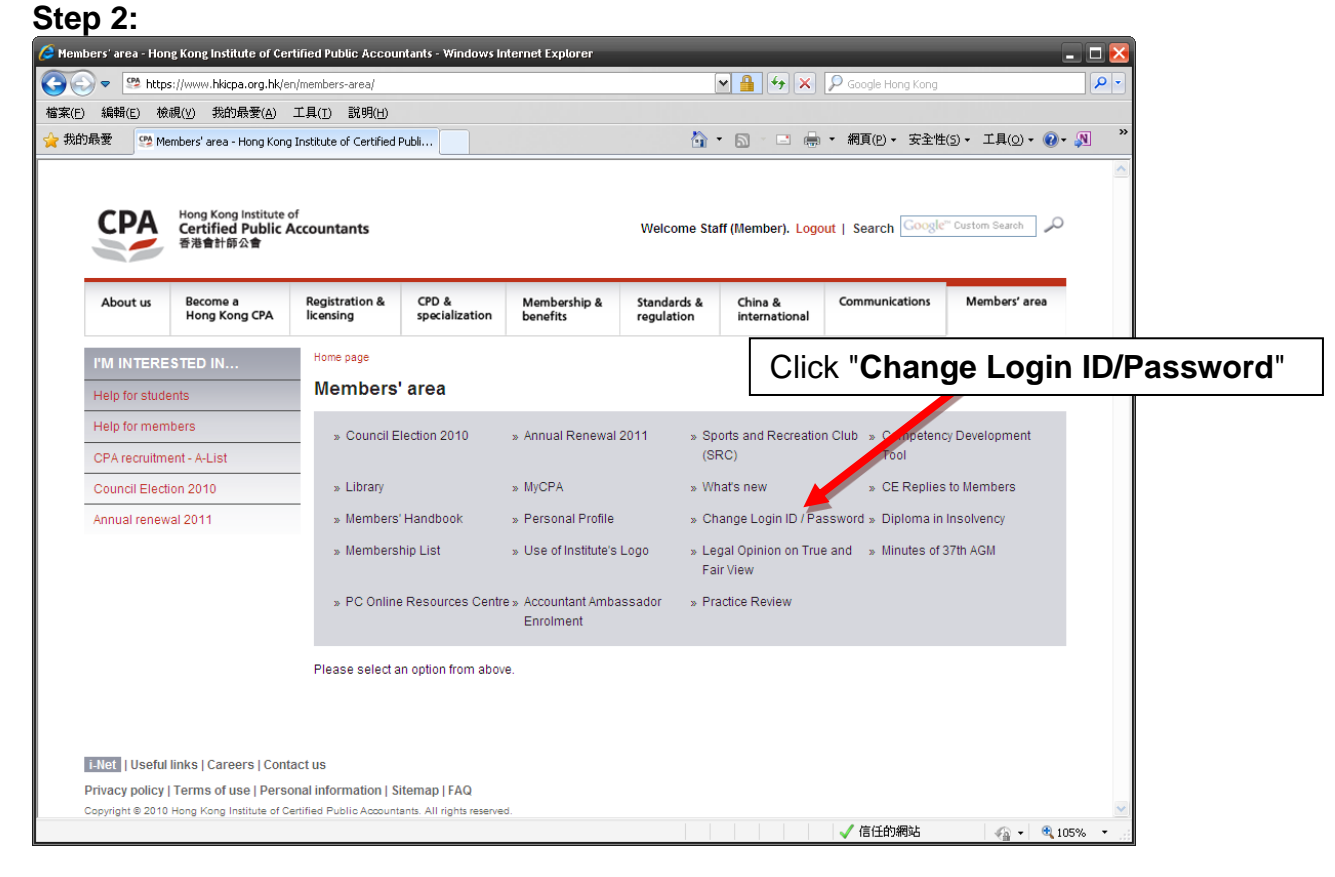

#### Step 4:

You can change either your **Login ID** or your **Password** independently or change both Login ID and Password at the same time. Simply fill out the boxes.

You must enter your old password to process your request and click "Submit" button to confirm your request.

Attention: Type Login ID that should be made up of 6-15 characters and Password should be made up of 6-10 characters. It may contain numbers (0-9), uppercase or lowercase letters (A-Z, a-z), underscore (\_) only. No other special character is allowed in Login ID and Password fields. Make sure it is difficult for others to guess!

| (日本)<br>(日本)<br>(日本)<br>(日本)<br>(日本)<br>(日本)<br>(日本)<br>(日本) | ttps://www.Néispa.org.N<br>依成(y) 我的最爱(A)<br>Change Login ID / Passe   | Kien, Insenders-anea, Cha<br>工具(D) 説明(B)<br>Kord - Hong Kong Institu                                                   | nge-logn-id passivo                          | ed/                                               | 5 ·                           |                          | のここの Hunghood<br>順頁(2)・ 安全性(2) | )• IA(2)• 🔂• 🔊                            | 39<br>10                                        |  |  |
|--------------------------------------------------------------|-----------------------------------------------------------------------|----------------------------------------------------------------------------------------------------|----------------------------------------------|---------------------------------------------------|-------------------------------|--------------------------|--------------------------------|-------------------------------------------|-------------------------------------------------|--|--|
| CPA                                                          | Hong Kong Institute<br>Certified Public /<br>香港會計師会會                  | of<br>Accountants                                                                                                    |                                              |                                                   | Welcome St                    | aff (Member). Logo       | ut   Search Coope              | Ourton Baret                              |                                                 |  |  |
| About us                                                     | Become a<br>Hong Kong CPA                                             | Registration &<br>licensing                                                                                            | CPD & specialization                         | Membership & benefits                             | Standards & regulation        | China &<br>international | Communications                 | Members' area                             |                                                 |  |  |
| M INTER                                                      | STED IN                                                               | Home page > Nem                                                                                                    | bers'area                                    |                                                   |                               |                          |                                |                                           |                                                 |  |  |
| Help for stud                                                | ents                                                                  | Change Lo                                                                                                    | ogin ID / Pas                                | ssword                                            |                               |                          |                                |                                           |                                                 |  |  |
| Help for members                                             |                                                                       | Procedures:                                                                                                    |                                              |                                                   |                               |                          |                                | <b>^</b>                                  |                                                 |  |  |
| CPA recruitment - A-List                                     |                                                                       | 1) You can cl<br>Pasaword                                                                                              | hange either your Lo<br>at the same time. Si | gin D or your Passwor<br>noly fit out the boxes b | d independently or i<br>elow: | change both Login D      | To                             | change a <b>ne</b>                        | w Login ID enter i                              |  |  |
| Council Election 2010                                        |                                                                       | 2) You must enter your old password to proceed your request and click Submit button to confirm your thoreau if not log |                                              |                                                   |                               |                          |                                |                                           | w Login ib, enter i<br>ve it blank              |  |  |
| Annual renewal 2011                                          |                                                                       |                                                                                                    |                                              |                                                   |                               |                          | uner                           | e, ii not, ieav                           |                                                 |  |  |
|                                                              |                                                                       | Change Log                                                                                                    | in ID (6-15 charact                          | ers)                                              |                               |                          |                                | _                                         |                                                 |  |  |
|                                                              |                                                                       | Old Login D                                                                                                    |                                              | EPADEMO.                                          |                               |                          |                                |                                           |                                                 |  |  |
|                                                              |                                                                       | New Logn D<br>Attention If you do not want to change the Login ID, please leave the how blank                          |                                              |                                                   |                               |                          | 100                            | I o change <b>new password</b> , enter in |                                                 |  |  |
|                                                              |                                                                       | Change Bas                                                                                                    | sword (E. 10 chars                           | o change the cogin                                | n) biense ienze in            | e ever energy.           | ther                           | e and type it                             | t twice, if not, leave                          |  |  |
|                                                              |                                                                       | New Passivo                                                                                                    | nd:                                          |                                                   |                               |                          | blar                           | ικ                                        |                                                 |  |  |
|                                                              |                                                                       | Re-enter New                                                                                                    | Password:                                    |                                                   |                               |                          |                                |                                           |                                                 |  |  |
|                                                              |                                                                       | Attention: If                                                                                                    | you do not want t                            | thange the Passw                                  | ord clease lance              | e boxes blank.           |                                |                                           |                                                 |  |  |
|                                                              | In order to proceed your request, you must re-ent<br>'Submit' button. |                                                                                                    |                                              |                                                   |                               | word and then click      | Ent                            | ter your old p                            | old password to proceed<br>ck " <b>Submit</b> " |  |  |
|                                                              |                                                                       | 'Submit' but                                                                                                    | ton.                                         |                                                   | 10.0                          | -                        | Fin                            | ally, click "Si                           | ubmit"                                          |  |  |